## Word 基礎講座

<演習>

2003年10月14日

(Minor Change: 2006/04/03)

フューチャー・ライフ株式会社 (Future Lifestyle Inc.) IT 事業部

## はじめに

- ・ここでは、テキストで習ったことを中心に、いくつかの文書を作成してい きます。(なお、文書を囲っている四角は作成する必要ありません。)
- ・簡単な説明しか記載されていませんので、わからないところはテキストを 参照して下さい。
- ・テキストより上級的な操作方法が含まれている場合もあります。
- ・例題の文書中に出てくる「名称」「場所」等はすべて架空のものです。

- このテキストで使われている画像は、Microsoft® Word 2000 のものです。皆様がご使用の環境とは若干異なることがあります。
- ・ Microsoft® は米国 Microsoft Corporation の、米国およびその他の国における登録商標です。

図1 文書完成例

1.図1のような案内状を作ってみましょう。

| <u>平成 14 年 10 月 3 日</u><br>ご案内                                                                                                    |
|----------------------------------------------------------------------------------------------------|
| 秋冷の候、ますますご清祥のこととお喜び申しあげます。<br>さて、本年も恒例の健康セミナーを下記のとおり開催することになりましたので、ぜ<br>ひご出席ください。多数の方々のご参加をお待ちしています。                                                                   |
| <ul> <li>◆ 日時 12月15日(火曜日)午後1時~午後4時まで</li> <li>◆ 場所 ビジネススポーツガーデン</li> <li>◆ 内容 身体検査(身長、体重等)体力測定、講演「若々しくなろう」</li> <li>◆ 講師 JAPAN体育大学講師 若林 健氏</li> <li>◆ 費用 無料</li> </ul> |
| なお、運動しやすい服装でおいでください。ただし、靴は運動靴にかぎります。タオ<br>ルをお忘れなく。                                                                                                    |
| お問い合わせは健康管理委員、武田まで。 TEL 012-345-6789                                                                                                    |

作成手順を説明します。

文字の入力を行います。「フォントサイズ」は「10.5」です。まずは、次のページの図2を参考にして文書全体を入力して下さい。レイアウトの調整は、その後で下記のようにまとめて行います。なお、数字の部分は半角(直接入力)で入力して下さい。また、"("や")"あるいは"「"や"」"は、それぞれ一文字入力したあと即座に Enter キーで確定をして下さい。 "JAPAN"は半角(直接入力)です。大文字なので、Shift キーを押しながら入力することをお忘れなく。"TEL"も半角(直接入力)です。おなじく Shift キーを押しながら入力する

すべての文字を選択し、「フォント」を「MS ゴシック」にします。

日付を「右揃え」、「斜体字」、「下線(一重線)」にし、「フォントサイズ」を「9」にします。 "ご案内"を「中央揃え」にします。

"日時"から"無料"までを選択し、メニュー・バーの「書式」から「箇条書きと段落番号」 をクリックします。「箇条書きと段落番号」ウィンドウ(図3)が表示されますので、「箇条 書き」タブをクリックし、ひし形を選びます。

"日時"と"場所"と"内容"と"講師"と"費用"をそれぞれ「太字」にします。

"TEL 012-345-6789"を「網掛け」にし、「拡大(150%)」にして完成です。

| 平成 14 年 10 月 3 日<br>ご案内                                                                                                    | 1行                         |                      |
|----------------------------------------------------------------------------------------------------|----------------------------|----------------------|
| ◆<br>秋冷の候、ますますご清祥のこととお喜び申しあげま<br>さて、本年も恒例の健康セミナーを下記のとおり開催<br>ひご出席ください。 名称の方々のご参加をわまたして」                                    | <br>す。<br>することになりま         | ミしたので、ぜ              |
|                                                                                                    | バます。<br>3行<br>空ける          |                      |
| 日時 12月15日(火曜日)午後1時~午後4時ま<br>場所 ビジネススポーツガーデン<br>内容 身体検査(身長、体重等)体力測定、講演「若<br>講師 JAPAN体育大学講師 若林 健氏<br>費用 無料                   | で<br>「々しくなろう」<br>1行<br>空ける |                      |
| <ul> <li>▲</li> <li>なお、運動しやすい服装でおいでください。ただし、</li> <li>ルをお忘れなく。</li> <li>▲</li> <li>お問い合わせは健康管理委員、武田まで。 TEL 012-</li> </ul> | <u></u><br>靴は運動靴にかき<br>    | ぎります。タオ<br>1行<br>空ける |
|                                                                                                    |                            |                      |

図 2 文字入力

図3 「箇条書きと段落番号」ウィンドウ「箇条書き」タブ

| 条書きと段落番号<br>箇条書き   段落都 | 番号   アウトライン |               | <ت<br>                                  |                                         |         |
|------------------------|-------------|---------------|-----------------------------------------|-----------------------------------------|---------|
| なし                     |             |               |                                         | していていていていていていていていていていていていていていていていていていてい | 形を<br>ぶ |
|                        | <b>↓</b>    | >           > | *                                       |                                         |         |
| 元(z戻す(E)               |             |               | ( <u>P</u> ) 変更( <u>T</u> )<br>OK キャンセル |                                         |         |

2.図4のようなチラシを作ってみましょう。

図4 文書完成例

| <u>栏</u> | <u> </u>                | <del>- ( 即入</del>                                 | <u>居可能)</u>                                                                           | !!    |       |
|----------|-------------------------|---------------------------------------------------|---------------------------------------------------------------------------------------|-------|-------|
| 格安の物件が   | 「ご用意でき                  | ました。                                              | 是非、この機                                                                                | 会にご検  | 討下さ   |
| います様、こ   | 「連絡お待ち                  | ちしており                                             | ます。                                                                                   |       |       |
| 所在地      | 最寄駅                     | 家賃(万円)                                            | 敷 / 礼金                                                                                | 間取り   | 築年月   |
| 大野町 X 丁目 | 市川大野                    | 7.5                                               | 2ヶ月/1ヶ月                                                                               | 2 DK  | 97/03 |
| 北方 X 丁目  | 船橋法典                    | 7.7                                               | 1ヶ月/1ヶ月                                                                               | 2 LDK | 97/09 |
| 大野町 X 丁目 | 市川大野                    | 7.9                                               | 2ヶ月/ -                                                                                | 2 DK  | 97/01 |
| 鬼越 X 丁目  | 下総中山                    | 8.0                                               | 2ヶ月/1ヶ月                                                                               | 2 K   | 02/08 |
| 新井 X 丁目  | 行徳                      | 7.9                                               | 2 ヶ月 / 2 ヶ月                                                                           | 2 K   | 01/05 |
|          | UR<br>千葉県<br>TEL<br>FAX | XXXXX<br>L XXXXXXXXXXX<br>市川市原オ<br>047 )<br>047 ) | 不動産<br><sup>XXXXXXXXXX</sup><br>T XX - XX - XX<br>(XX XX XXXX<br>(XX XXXX<br>(XX XXXX |       |       |

作成手順を説明します。フォントは基本的に「MS 明朝」です。

上から3行目までの文字を入力します。

- ・1 行目"格安物件"と"!!"の「フォントサイズ」は「24」です。
- ・1行目"(即入居可能)"の「フォントサイズ」は「18」です。
- ・1行目の文字列全体を「下線(二重線)」と「中央揃え」にします。

Copyright (C) 2002-2006 Future Lifestyle Inc. 不許無断複製

・2行目、3行目の「フォントサイズ」は「14」です。 表を作成します。

・「6列6行」の表を作ります。

・表の横幅を少し縮小します。

・表に「マウス・ポインター」をあてておくと、表の一番左上にマーク(図5)が表示され ます。ここに「マウス・ポインター」をもっていくと、「マウス・ポインター」が図6形に変 わります。図6の形に変わったところでクリックすると表全体を選択できるので「中央揃え」 にします。(図6の形に変わったところでドラッグをすると、表全体を移動することもできま す)

図5 表示されるマーク 図6 形が変わった「マウス・ポインター」

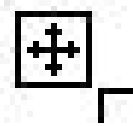

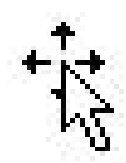

・図4を参照して表中に文字を入力して下さい。「フォントサイズ」は「10.5」です。

・家賃と築年月の数字は半角です。

・1行目の文字列を全て選択(図7)します。「中央揃え」にして下さい。(こちらは文字の 中央揃えになります)

・2行目から6行目はそれぞれ、1列目と2列目と4列目と5列目が「左揃え」で、3列目 と6列目が「右揃え」です。

+

図7 1行目の文字列を全て選択した様子

| 所在地₽    | 最寄駅₽  | 家賃(万円)⊬ | 敷/礼金₽    | 間取り₽   | 築年月₽   |
|---------|-------|---------|----------|--------|--------|
| 大野町Ⅹ丁目↩ | 市川大野₽ | 7.5+    | 2ヶ月/1ヶ月↔ | 2 DK₽  | 97/03+ |
| 北方Ⅹ丁目↩  | 船橋法典₽ | 7.7+    | 1ヶ月∕1ヶ月↔ | 2 LDK¢ | 97/09+ |
| 大野町Ⅹ丁目↩ | 市川大野₽ | 7.9*    | 2ヶ月/     | 2DK₽   | 97/01+ |
| 鬼越Ⅹ丁目₽  | 下総中山₽ | 8.0+    | 2ヶ月/1ヶ月4 | 2 K#   | 02/08+ |
| 新弁Ⅹ丁目↩  | 行徳₽   | 7.9+    | 2ヶ月/2ヶ月↔ | 2 K¢   | 01/05+ |
|         | 2     |         | 2 C      |        | Cr     |

一番下の会社名を作成します。

・「テキストボックス(横書き)」を作成し、中を一度クリックします。「テキストボックス」 の中にカーソルが表示されるので、文字を入力します。

・1行目 "XXXX"の「フォントサイズ」は「26」です。

・1行目"不動産"の「フォントサイズ」は「11」です。

・2 行目"URL XXXXX..."の「フォントサイズ」は「10」です。

・3行目は空けます。

・4行目、5行目、6行目の「フォントサイズ」は「12」で、さらに「17字」で「均等 割付」をします。

・「テキストボックス」内の文字列全てを選択し、「中央揃え」にします。 レイアウトを整えて完成です。 3.図11のようなビラを作ってみましょう。

作成手順を説明します。画像「Cat.jpg」(このファイル名のうち「.jpg」の部分は標準では見えま せん)を使用します。フォントは全て「MS ゴシック」です。

手順を始める前に、ページ内で何度も改行をして、ページの1行目からそのページの最後の行ま で「改行マーク」を付けておいて下さい。

この文書では図の移動を行いますので、場合によっては「ワードアート」等が画面上からはみだし たり、消えてしまうこともあります。そのような時は「元に戻す」ボタンを利用して下さい。

「ワードアート」を作成します。文書例では図9の「a」のスタイルを使用しています。「フォン トサイズ」等は図10を参照して下さい。

|           | 凶 9      | 使用して         | こいるス          | タイル         |               |             |
|-----------|----------|--------------|---------------|-------------|---------------|-------------|
| F7-F #4   | /50-     |              |               |             | <u>? X</u>    |             |
| -K5-F0    | スタイルの調報  | <u>(WA</u> ) |               |             |               |             |
| Mandèrit  | WordArt  | NordAr,      | WordArt       | WordAri     | W             |             |
| Maraddard | WordArt  | WordArt      | WordArl       | Viordärt    | W             |             |
| NordArt   | WordArt  | WordArt      | WordArt       | WordArt     | W             |             |
| MordArt   | MordAre  | WordArt      | No.           | world       |               |             |
| NodAst.   | Hadle    | And a state  | <b>Burley</b> | Wardbri     | 1             |             |
|           |          | (), ()       |               | <u>ok</u>   | **>1211       |             |
|           |          |              |               |             |               |             |
| a         | 文書例「     | ではこれ         | 1を使月          | ∃           |               |             |
|           |          |              |               |             |               |             |
| ,         |          |              |               |             |               |             |
|           | 「フォ      | ・ントィ         | lt ' M        | ミゴシッ        | y / _         | 「太子」に       |
| l         |          |              |               |             |               | する          |
|           |          | 1            | জ্য 1 ০       |             | 자하고 /         | Ļ           |
| 1         | ワードアート デ | F7LH0編集      |               |             | Ditte         | <u>? ×</u>  |
|           | Data NET |              |               | #42<br>▼ 36 |               | 1           |
|           | テキスト(工): |              |               |             |               |             |
|           | う        | ちの           | )猫:           | 知り          | λま·           | せん          |
|           | か        | ?            |               |             | $\backslash$  |             |
|           | 12       | . 1          |               |             |               |             |
|           |          | /            |               |             |               |             |
|           |          |              |               |             |               |             |
|           |          |              |               |             | $\rightarrow$ | 0K \$454216 |
| [         | 文字       | <br>を入力      | します           |             | 、<br>フォント     | -<br>サイズ」は  |
| l         |          |              |               |             | Гg            | 36」         |
|           |          |              |               |             |               |             |

6 Copyright (C) 2002-2006 Future Lifestyle Inc. 不許無断複製

図11 文書完成例

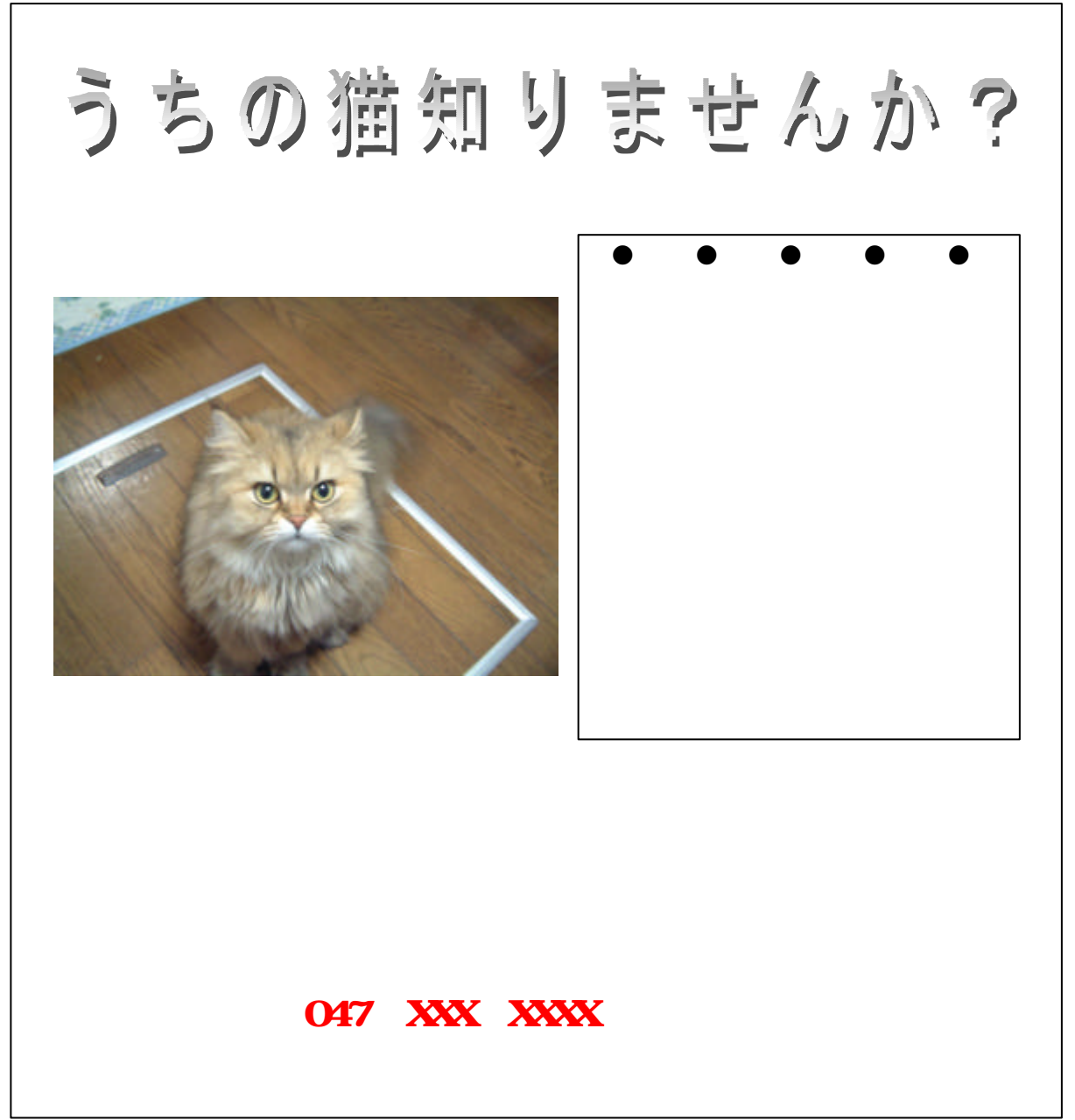

画像を挿入します。挿入したままではサイズが大きすぎるので、画像を適度なサイズに縮小して 下さい。画像が左にあり、移動させようとしても、このままだと移動できません。画像を選択したま ま、メニュー・バーの「書式」から「図」をクリックします。「図の書式設定」ウィンドウ(図12) が表示されます。「レイアウト」タブをクリックし、図12のように変更したら「OK」ボタンをクリ ックします。先ほどまでは画像をクリックすると「ハンドル」が黒かったのが、今度は白い「ハンド ル」になっています(図13)。これで画像を自由に移動できますので、適当な位置に移動させて下 さい。

|         | 図の書式設定 ? 🗙                                   |
|---------|----------------------------------------------|
| 「レイアウト」 | 色と線 サイズ→ レイアウト 図 テキストボックス Web                |
| タブを表示   |                                              |
|         | ○ 左揃え(L) ○ 中央揃え(C) ○ 右揃え(R) ○ その他(C) これをクリック |
|         | して選びます                                       |
|         |                                              |
|         | OK キャンセル                                     |

図12 「図の書式設定」ウィンドウ

図13 「ハンドル」の色の違い

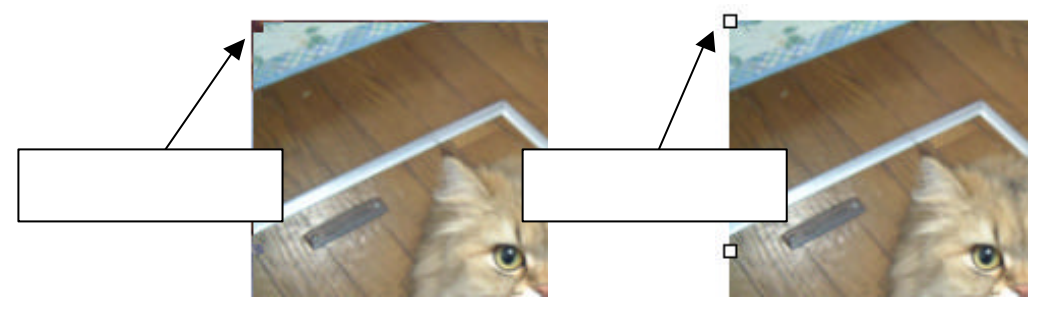

「テキストボックス(縦書き)」を作成します。(注意:「テキストボックス」ボタンを押す前に 画像の選択状態は解除しておいて下さい。)図11を参照して文字を入力して下さい。「フォントサイ ズ」は「16」です。「」は「おす」の漢字変換で入力できます。文字の入力が終わりましたら、「テ キストボックス」内の文字列全てを選択して「箇条書き(黒丸)」にします。

図11を参照し、一番下の2行に文字を入力して完成です。(最初に改行マークをページの最後 の行まで付けるという作業を行っていなかった場合は、適切な場所に文字を入力できません。その場 合は、付録に書かれている「クリックアンドタイプ」の機能を使用すると文字を入力できるようにな ります。)

- ・「フォントサイズ」は「16」です。
- ・電話番号の部分は半角です。
- ・「中央揃え」にします。
- ・電話番号の文字の色を赤色に変更し、「太字」にします。

Word 基礎講座<演習>

4.図14のような年賀状を作ってみましょう。

図14 文書完成例

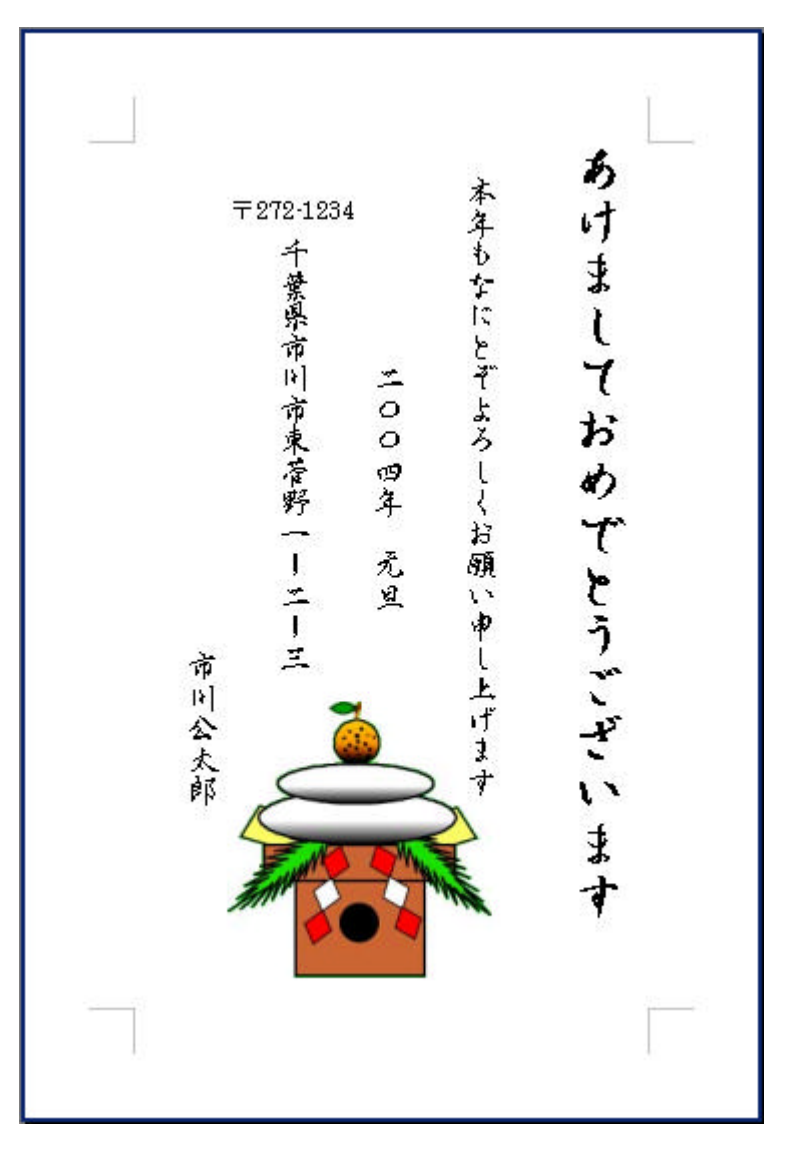

作成手順を説明します。フォントはパソコンに行書体などの毛筆風のものが用意されていればそれを 使用し、毛筆風のものがない場合は「MS 明朝」を使用して下さい。図14では行書体を使っていま す。

最初にメニュー・バーの「ファイル」から「ページ設定」を選択し、「用紙サイズ」タブをクリックし、「用紙サイズ」を「ハガキ 100×148 mm」、「印刷の向き」を「横」にします。

次に「余白」タブをクリックし、「上」「下」「左」「右」すべて 15mm にし、「OK」ボタンをクリ ックします。 \_\_\_\_

「文字方向の変更」ボタン( ) かんりックすることによって、縦書きに変更します。 以下の文章を(縦書きで)入力します。必要に応じて適当に字下げして下さい。

あけましておめでとうございます

(1行あける)

本年もなにとぞよろしくお願い申し上げます (1行あける) 二〇〇四年 元旦 (2行あける) 千葉県市川市東菅野一 二 三 (1行あける) 市川公太郎

フォントサイズを変更します。1行目は「20」、2行目以下はすべて「12」にしましょう。 1行目を太字にします。

住所の上に横書きのテキストボックスを貼り付け、その中に次の郵便番号を書き込みましょう。 フォントサイズは「9」にします。数字は半角英数(直接入力)で入力して下さい。

〒272-1234

テキストボックスの中にカーソルが入っている状態でメニュー・バーの「書式」より「テキスト ボックス」を選択し、「色と線」タブをクリックして、塗りつぶしの色を「塗りつぶしなし」、線 の色を「線なし」に変更し(図15)、「OK」ボタンをクリックします。これでテキストボックス の枠が印刷されなくなります。画面上では、テキストボックス内の文字をクリックすれば枠取り は表示されますが、テキストボックスの外側をクリックすると枠取りは消えます。

| 色( <u>C</u> ): | 塗りつぶ | しなし | 💽 🗖 半透明     | (ごする(T)  |          |
|----------------|------|-----|-------------|----------|----------|
| 泉              |      |     |             |          |          |
| 色( <u>O</u> ): | 線なし  | -   | スタイル(S):    | Į        | <u>×</u> |
| 実線/点線(D)       |      | ~   | 太さ(\\):     | 0.75 pt  | 4.<br>7  |
| 天印             |      |     |             |          |          |
| 始点のスタイル(B)     |      | v   | 終点のスタイル(E): |          | Ψ.       |
| 始点のサイズの        |      | -   | 終点のサイズ(Z):  | 1        | 7        |
|                | 2    |     |             | <i>.</i> |          |

図15 「テキストボックス」の書式設定

テキストボックスの枠取りを表示させた状態で枠の斜線がかかったところにマウス・ポインター

の先頭をもってきてドラッグするとテキストボックスの位置を変えられますので、適切な位置に 移動させて下さい。

鏡餅の絵(mochi.jpg)を適切な位置に貼り付けて下さい。画像の貼り付け方法で貼り付けられま す。絵を貼り付けるとページがあふれて、2ページ目まで増えてしまいますが、後で1ページに 戻りますので気にしないで下さい。

貼り付けた絵をクリックした後、メニュー・バーの「書式」より「図」を選択し、「図の書式設定」 のウィンドウ(図12)で「レイアウト」タブをクリックし、「背面」を選択して「OK」ボタンを クリックします。

絵をドラッグして適切な位置まで移動して下さい。

全体のレイアウトを整えます。

あとは、プリンターにはがきをセットして印刷すればよいのですが、必ず一度、不要な紙に試し 刷りをしておきましょう。 付録

## クリックアンドタイプ

Word の通常操作では、文書末尾の改行マークよりも下など、文字を入力できない場所があり ます。このような場所でもダブル・クリックすることにより、文字入力が可能になることがあり ます。この機能を「クリック アンド タイプ」と呼びます。「クリック アンド タイプ」が使え るのは、印刷レイアウトか Web レイアウトのモード(メニュー・バーの「表示」から選択)の 時だけです。

「クリック アンド タイプ」機能を使える場所では、(1回クリックすると)マウス・ポイン ターが次のいずれかの形になります。

I<sup>■</sup>
 ・・・左揃え
 <sup>■</sup>I
 ・・・右揃え
 I<sup>■</sup>
 ・・・中央揃え
 I<sup>■</sup>
 ・・・左インデント
 I<sup>■</sup>
 ・・・文字列の折り返し(左側)
 <sup>■</sup>I
 ・・・文字列の折り返し(右側)

これらのいずれかのマウス・ポインターが表示されたらダブル・クリックすることにより、文 字入力が可能になります。

このようにマウス・ポインターの位置によって、マウス・ポインターの形が変わるのは、Word がマウス・ポインターの位置によって「ユーザーは左揃えにして欲しいのだろう」とか「ユーザ ーは右揃えにして欲しいのだろう」とかいうことを自動的に判断するからです。詳しくはインス トラクターにお聞きください。